### TABLE OF CONTENTS

| Chapter 1: Login and Logout                                              |
|--------------------------------------------------------------------------|
| Section 1: Login2                                                        |
| Section 2: Logout                                                        |
| Chapter 2: Account Management                                            |
| Section 1: Change Password4                                              |
| Section 2: Account Information5                                          |
| Section 3: Customer Service Survey5                                      |
| CHAPTER 3: WORK ORDER INFORMATION                                        |
| Section 1: View Work Order Information6                                  |
| Section 2: Customize Work Order List7                                    |
| Section 3: Sort Work Orders                                              |
| Section 4: Search Work Orders9                                           |
| CHAPTER 4: SAMPLE INFORMATION                                            |
| Section 1: View Sample Information11                                     |
| Section 2: Sort Samples12                                                |
| Section 3: Search Samples12                                              |
| CHAPTER 5: ANALYTICAL REPORT AND ELECTRONIC DATA DELIVERABLE (EDD) FILES |
| Section 1: Download Files14                                              |

#### CHAPTER 1: LOGIN AND LOGOUT

#### Section 1: Login

- 1. Launch the web browser, type <u>http://www.calscience.com/</u> in the address bar, and press the *Enter* key.
- 2. On the Calscience Home page, click *Login* on the menu bar.

| alscience<br>nvironn<br>abora | nental<br>tories, Inc. |              |       | -                | T         | he difference | is servi |
|-------------------------------|------------------------|--------------|-------|------------------|-----------|---------------|----------|
| Home                          | About Us               | Capabilities | QA/QC | Customer Service | Resources | Contact Us    | Login    |
| A                             |                        |              |       |                  |           |               |          |

3. On the Client Web Service Login page, type the account email address and password. If you do not have an account, please contact your Calscience Project Manager, or email Calscience at sales@calscience.com.

| Calscience<br>nvironmental<br>aboratories, Inc. | - and          | - Sta | The difference is service |
|-------------------------------------------------|----------------|-------|---------------------------|
|                                                 | Login          |       |                           |
|                                                 | Email Address: |       |                           |
|                                                 | Password:      |       |                           |
|                                                 | Login Clea     | r     |                           |

4. Click the *Login* button to access the Client Web Service Home page. Otherwise, click the *Clear* button to close the web browser.

|                | Login             |
|----------------|-------------------|
| Email Address: | email@address.com |
| Password:      | •••••             |
| Los            | jin Clear         |

5. If this is the first login of the account, the web page will be redirected to the Change Password page. You may change the password assigned by Calscience at this time. To change the password, refer to <u>Change Password</u> on Page 4 of the tutorial. Otherwise, click *Home* to return to the Client Web Service Home page without changing the password.

| Calscience<br>Environmental<br>Laboratories, Inc.                              | The difference is service |
|--------------------------------------------------------------------------------|---------------------------|
| Home                                                                           | Log Out                   |
|                                                                                | Change Password           |
| Email Address:<br>Old Password:<br>New Password:<br>Confirm Password:<br>Chang | email@address.com         |

#### Section 2: Logout

1. Click Log Out to exit the Client Web Services.

| Calscience The difference is a substantial absorbing of the difference is a substantial absorbing of the differ |                      |                                        |                            |                  |            |                                   |
|----------------------------------------------------------------------------------------------------|----------------------|----------------------------------------|----------------------------|------------------|------------|-----------------------------------|
| Account Panel                                                                                                    |                      | Click to change the Selected Da        | te Range: 12/20/2010       | to 1/20/201      | 1          | (₹)                               |
| Change Password<br>Account Information                                                                                                    | Work<br>Order        | Project Name                           | Sample Collection<br>Range | Invoiced<br>Date | Status     | Downloadables                     |
| Customer Service Survey                                                                                                    | 11-01-114            | 5 ESS 011011                           | 01/19/2011                 |                  | InProgress | <u>1 document(s)</u><br>available |
| Navigation Panel                                                                                                    | 11-01-109            | 8 NCAL Holding Blank - Lot#101111A     | 01/18/2011                 |                  | InProgress | 1 document(s)<br>available        |
| Calscience Environmental Lab                                                                                                    | s ( <u>11-01-046</u> | HOLDING BLANKS (12/28/10-<br>01/01/11) | 01/10/2011                 |                  | Completed  | <u>1 document(s)</u><br>available |
|                                                                                                    | 11-01-012            | NCAL HOLDING BLANK - Lot<br>#101111A   | 01/04/2011                 |                  | Completed  | 1 document(s)<br>available        |
|                                                                                                    | <u>10-12-211</u>     | HOLDING BLANKS (12/13/10-<br>12/28/10) | 12/28/2010                 |                  | Completed  | 1 document(s)<br>available        |
|                                                                                                    | <u>10-12-195</u>     | <u>3</u> ESS 120710 + 120810           | 12/22/2010                 |                  | Completed  | <u>1 document(s)</u><br>available |
|                                                                                                    | <u>10-12-188</u>     | 4 NCAL HOLDING BLANK - Lot<br>#101111A | 12/21/2010                 |                  | Completed  | <u>1 document(s)</u><br>available |

#### CHAPTER 2: ACCOUNT MANAGEMENT

#### Section 1: Change Password

1. On the Client Web Service Home page, click *Change Password* under the Account Panel.

| Home                                                                             |              |                                            |                              | Search Log O            |
|----------------------------------------------------------------------------------|--------------|--------------------------------------------|------------------------------|-------------------------|
| Account Panel <u>Change Password</u> Account Information Customer Service Survey | Calscier     | Client Name<br>nce Environmental Labs (QA) | Project Manager<br>Larry Lem | Project Manager's Email |
| Vavigation Panel                                                                 | ental Labs ( |                                            |                              |                         |
| m                                                                                | •            |                                            |                              |                         |

2. On the Change Password page, type the old password, a new password, and the new password again for confirmation.

| Home |                                  | Log Out |
|------|----------------------------------|---------|
|      | Change Password                  |         |
|      |                                  |         |
|      | Email Address: email@address.com |         |
|      | Old Password:                    |         |
|      | New Password:                    |         |
|      | Confirm Password:                |         |
|      |                                  |         |
|      | Change Password Continue >>      |         |
|      |                                  |         |

3. Click the *Change Password* button to proceed.

| ome               |                        | Lo |
|-------------------|------------------------|----|
|                   | Change Password        |    |
|                   |                        |    |
| Email Address:    | email@address.com      |    |
| Old Password:     | •••••                  |    |
| New Password:     | •••••                  |    |
| Confirm Password: | •••••                  |    |
|                   |                        |    |
|                   |                        |    |
| Chang             | e Password Continue >> |    |

4. After the "Password Changed Successfully" message is displayed, click the *Continue* button to return to the Client Web Service Home page.

|                                  | Log Out                                                                                                    |
|----------------------------------|----------------------------------------------------------------------------------------------------|
| Change Password                  |                                                                                                    |
| Password Changed Successfully!   |                                                                                                    |
| Email Address: email@address.com |                                                                                                    |
| Old Password:                    |                                                                                                    |
| New Password:                    |                                                                                                    |
| Confirm Password:                |                                                                                                    |
| Change Password Continue >>      |                                                                                                    |
|                                  | Change Password Password Changed Successfully! Email Address: email@address.com Old Password: New Password: Confirm Password: Change Password Continue >> |

Section 2: Account Information

1. Click Account Information under the Account Panel to view the account information. To update the account information, please contact your Calscience Project Manager, or email Calscience at <u>sales@calscience.com</u>.

| Calscience<br>Environmental<br>Laboratories, Inc.                 |             |                                    |                 | The difference is servic |
|-------------------------------------------------------------------|-------------|------------------------------------|-----------------|--------------------------|
| Home                                                              |             |                                    |                 | Search Log Ou            |
| Account Panel                                                     |             | Client Name                        | Project Manager | Project Manager's Email  |
| Change Password<br>Account Information<br>Customer Service Survey |             | Calscience Environmental Labs (QA) | Larry Lem       | llem@calscience.com      |
| Navigation Panel                                                  | ۲           |                                    |                 |                          |
| Home     Calscience Environmer     I                              | ntal Labs ( |                                    |                 |                          |
| х ( <u>в</u>                                                      |             |                                    |                 |                          |

#### Section 3: Customer Service Survey

1. Click *Customer Service Survey* under the Account Panel to provide feedback on Calscience customer service.

| Calscience<br>Environmental<br>aboratories, Inc.                  |             | - Andrew                           | The difference is service |                         |  |
|-------------------------------------------------------------------|-------------|------------------------------------|---------------------------|-------------------------|--|
| Home                                                              |             |                                    |                           | Search Log Out          |  |
| Account Panel                                                     |             | Client Name                        | Project Manager           | Project Manager's Email |  |
| Change Password<br>Account Information<br>Customer Service Survey |             | Calscience Environmental Labs (QA) | Larry Lem                 | llem@calscience.com     |  |
| Navigation Panel                                                  | \$          |                                    |                           |                         |  |
| Home Calscience Environme                                         | ntal Labs ( |                                    |                           |                         |  |

#### CHAPTER 3: WORK ORDER INFORMATION

#### Section 1: View Work Order Information

1. On the Client Web Service Home page, click the company name listed under Client Name to view a list of the work orders for a specific client. Alternatively, click the company name listed under the Navigation Panel.

| Home                                                                                  |           |                                    |                 | Search Log Out          |
|---------------------------------------------------------------------------------------|-----------|------------------------------------|-----------------|-------------------------|
| Account Panel                                                                         | ۲         | Client Name                        | Project Manager | Project Manager's Email |
| Change Password<br>Account Information<br>Customer Service Survey<br>Navigation Panel | 8         | Calscience Environmental Labs (OA) | Larry Lem       | llem@calscience.com     |
| Home Calscience Environmenta                                                          | al Labs ( |                                    |                 |                         |

 On the Client Name page, click the work order number listed under Work Order to view a list of the samples for a specific work order. To view additional information on a sample, refer to <u>View Sample Information</u> on Page 11 of the tutorial.

| Home > Calscience Environme            | ental Labs (Q               | A)                                                               |                                          |                  |            | Search Log Out                    |  |  |
|----------------------------------------|-----------------------------|------------------------------------------------------------------|------------------------------------------|------------------|------------|-----------------------------------|--|--|
| Account Panel                          |                             | Click to change the Selected Date Range: 12/20/2010 to 1/20/2011 |                                          |                  |            |                                   |  |  |
| Change Password<br>Account Information | <u>Work</u><br><u>Order</u> | Project Name                                                     | <u>Sample Collection</u><br><u>Range</u> | Invoiced<br>Date | Status     | Downloadables                     |  |  |
| Customer Service Survey                | <u>11-01-1145</u>           | ESS 011011                                                       | 01/19/2011                               |                  | InProgress | <u>1 document(s)</u><br>available |  |  |
| Navigation Panel 🛞                     | <u>11-01-1098</u>           | NCAL Holding Blank - Lot#101111A                                 | 01/18/2011                               |                  | InProgress | 1 document(s)<br>available        |  |  |
| Calscience Environmental Labs (        | <u>11-01-0466</u>           | HOLDING BLANKS (12/28/10-<br>01/01/11)                           | 01/10/2011                               |                  | Completed  | <u>1 document(s)</u><br>available |  |  |
|                                        | <u>11-01-0123</u>           | NCAL HOLDING BLANK - Lot<br>#101111A                             | 01/04/2011                               |                  | Completed  | <u>1 document(s)</u><br>available |  |  |
|                                        | <u>10-12-2117</u>           | HOLDING BLANKS (12/13/10-<br>12/28/10)                           | 12/28/2010                               |                  | Completed  | <u>1 document(s)</u><br>available |  |  |
|                                        | <u>10-12-1953</u>           | ESS 120710 + 120810                                              | 12/22/2010                               |                  | Completed  | <u>1 document(s)</u><br>available |  |  |

3. Four work order statuses are available: New, InProgress, Modified, and Completed. "New" indicates that the work order of a project is received and logged in. "InProgress" indicates that the samples for the work order are being processed in the laboratory. "Modified" indicates that the client has requested a change order. "Completed" indicates that the analytical report for the work order is reviewed and approved for release.

| Home > Calscience Environme            | Home > Calscience Environmental Labs (QA) |                                                                  |                            |                  |            |                                          |  |  |
|----------------------------------------|-------------------------------------------|------------------------------------------------------------------|----------------------------|------------------|------------|------------------------------------------|--|--|
| Account Panel                          |                                           | Click to change the Selected Date Range: 10/19/2010 to 1/19/2011 |                            |                  |            |                                          |  |  |
| Change Password<br>Account Information | Work<br>Order                             | Project Name                                                     | Sample Collection<br>Range | Invoiced<br>Date | Status     | Downloadables                            |  |  |
| Customer Service Survey                | <u>10-11-2143</u>                         | November 2010TYPE 1 WATER                                        | 11/30/2010                 |                  | Completed  | <u>1 document(s)</u><br>available        |  |  |
| Navigation Panel 🛞                     | <u>10-11-2054</u>                         | HOLDING BLANKS (11/15/10-<br>11/29/10)                           | 11/29/2010                 |                  | Completed  | <u>1 document(s)</u><br>available        |  |  |
| Calscience Environmental Labs (        | <u>10-11-1933</u>                         | NCAL HOLDING BLANK - Lot<br>#100924A                             | 11/23/2010                 |                  | Completed  | <u>1 document(s)</u><br>available        |  |  |
|                                        | <u>10-11-1919</u>                         | AE-100 EPA TO-15                                                 | 11/19/2010                 |                  | InProgress | <u>1 document(s)</u><br>available        |  |  |
|                                        | <u>10-11-1199</u>                         | HOLDING BLANKS (11/01/10-<br>11/15/10)                           | 11/15/2010                 |                  | InProgress | <u>1 document(s)</u><br><u>available</u> |  |  |
|                                        | <u>10-11-0995</u>                         | SOIL - 72                                                        | 11/10/2010                 |                  | Modified   | <u>1 document(s)</u><br>available        |  |  |
|                                        | <u>10-11-0830</u>                         | NCAL HOLDING BLANK - Lot<br>#100924A                             | 11/09/2010                 |                  | Completed  | <u>1 document(s)</u><br>available        |  |  |

4. Depending on the status of a work order, the PDF file of the Chain-of-Custody (COC) Record or Analytical Report, and the associated Electronic Data Deliverable (EDD) files may be available for download. Click the document link listed under Downloadables to view a list of the files. For additional information on downloading files, refer to <u>Download Files</u> on Page 14 of the tutorial.

| <u>Home</u> > Calscience Environme     | Home > Calscience Environmental Labs (QA) |                                                                  |                                   |                  |            |                                   |  |  |
|----------------------------------------|-------------------------------------------|------------------------------------------------------------------|-----------------------------------|------------------|------------|-----------------------------------|--|--|
| Account Panel                          |                                           | Click to change the Selected Date Range: 12/20/2010 to 1/20/2011 |                                   |                  |            |                                   |  |  |
| Change Password<br>Account Information | <u>Work</u><br>Order                      | Project Name                                                     | Sample Collection<br><u>Range</u> | Invoiced<br>Date | Status     | Downloadables                     |  |  |
| Customer Service Survey                | <u>11-01-1145</u>                         | ESS 011011                                                       | 01/19/2011                        |                  | InProgress | <u>1 document(s)</u><br>available |  |  |
| Navigation Panel                       | <u>11-01-1098</u>                         | NCAL Holding Blank - Lot#101111A                                 | 01/18/2011                        |                  | InProgress | <u>1 document(s)</u><br>available |  |  |
| Calscience Environmental Labs (        | <u>11-01-0466</u>                         | HOLDING BLANKS (12/28/10-<br>01/01/11)                           | 01/10/2011                        |                  | Completed  | <u>1 document(s)</u><br>available |  |  |
|                                        | <u>11-01-0123</u>                         | NCAL HOLDING BLANK - Lot<br>#101111A                             | 01/04/2011                        |                  | Completed  | <u>1 document(s)</u><br>available |  |  |
|                                        | <u>10-12-2117</u>                         | HOLDING BLANKS (12/13/10-<br>12/28/10)                           | 12/28/2010                        |                  | Completed  | <u>1 document(s)</u><br>available |  |  |
|                                        | <u>10-12-1953</u>                         | ESS 120710 + 120810                                              | 12/22/2010                        |                  | Completed  | <u>1 document(s)</u><br>available |  |  |

#### Section 2: Customize Work Order List

1. On the Client Name page, click the date range bar to reveal the Filter by Dates dialog box.

| <u>Home</u> > Calscience Environme                                | ental Labs (Q        | A)                                     |                            |                  |            | <u>Search Log Out</u>             |
|-------------------------------------------------------------------|----------------------|----------------------------------------|----------------------------|------------------|------------|-----------------------------------|
| Account Panel 🛞                                                   |                      | Click to change the Selected Da        | te Range: 12/20/2010       | to 1/20/2011     |            | *                                 |
| Change Password<br>Account Information                            | <u>Work</u><br>Order | Project Name                           | Sample Collection<br>Range | Invoiced<br>Date | Status     | Downloadables                     |
| Customer Service Survey                                           | <u>11-01-1145</u>    | ESS 011011                             | 01/19/2011                 |                  | InProgress | <u>1 document(s)</u><br>available |
| Navigation Panel 🛞                                                | <u>11-01-1098</u>    | NCAL Holding Blank - Lot#101111A       | 01/18/2011                 |                  | InProgress | <u>1 document(s)</u><br>available |
| Calscience Environmental Labs (                                   | <u>11-01-0466</u>    | HOLDING BLANKS (12/28/10-<br>01/01/11) | 01/10/2011                 |                  | Completed  | <u>1 document(s)</u><br>available |
|                                                                   | <u>11-01-0123</u>    | NCAL HOLDING BLANK - Lot<br>#101111A   | 01/04/2011                 |                  | Completed  | <u>1 document(s)</u><br>available |
|                                                                   |                      |                                        |                            |                  |            |                                   |
| <u>Home</u> > Calscience Environme                                | ental Labs (Q        | A)                                     |                            |                  |            | Search Log Out                    |
| Account Panel                                                     |                      | Click 'Update List' to refresh the     | e contents.                |                  |            | 8                                 |
| Change Password<br>Account Information<br>Customer Service Survey |                      | Filter by Dates<br>Select Date Range:  | nth © Last Quarter © Cus   | stom Range       | Update     | List                              |
|                                                                   | Work                 | Dural and Manua                        | Sample Collection          | Invoiced         | Chathar    | Records a deble a                 |
| <ul> <li>Calscience Environmental Labs (</li> </ul>               | Order                | Project Name                           | Range                      | Date             | Status     | Downloadables                     |
| < <u> </u>                                                        | <u>11-01-1145</u>    | ESS 011011                             | 01/19/2011                 |                  | InProgress | <u>1 document(s)</u><br>available |
|                                                                   | <u>11-01-1098</u>    | NCAL Holding Blank - Lot#101111A       | 01/18/2011                 |                  | InProgress | <u>1 document(s)</u><br>available |

2. Select the *Last Month* option and then click the *Update List* button to view a list of work orders within the last 30 or 31 days.

| <u>Home</u> > Calscience Environme                                                    | ntal Labs (Q         | A)                                                                             |                                               |                  |            | <u>Search</u>         | Log Out   |
|---------------------------------------------------------------------------------------|----------------------|--------------------------------------------------------------------------------|-----------------------------------------------|------------------|------------|-----------------------|-----------|
| Account Panel 🛞                                                                       |                      | Click 'Update List' to refresh the                                             | Click 'Update List' to refresh the contents.  |                  |            |                       |           |
| Change Password<br>Account Information<br>Customer Service Survey<br>Navigation Panel |                      | Filter by Dates<br>Select Date Range: © Last Mor<br>Dates Selected: 12/19/2010 | th Cuast Quarter Cuarter Cuarter To: 1/19/201 | stom Range       | Update     | List                  |           |
| Home     Calscience Environmental Labs (                                              | <u>Work</u><br>Order | Project Name                                                                   | <u>Sample Collection</u><br><u>Range</u>      | Invoiced<br>Date | Status     | Down                  | loadables |
| < +                                                                                   | <u>11-01-1098</u>    | NCAL Holding Blank - Lot#101111A                                               | 01/18/2011                                    |                  | InProgress | 1 docume<br>available | ent(s)    |

3. Select the *Last Quarter* option and then click the *Update List* button to view a list of the work orders within the last 3 months.

| Home > Calscience Envir                                                               | ronme             | ntal Labs (Q                     | A)                                                                             |                                              |                  |                       | <u>Search</u> | Log Out    |
|---------------------------------------------------------------------------------------|-------------------|----------------------------------|--------------------------------------------------------------------------------|----------------------------------------------|------------------|-----------------------|---------------|------------|
| Account Panel                                                                         | ۲                 |                                  | Click 'Update List' to refresh the                                             | Click 'Update List' to refresh the contents. |                  |                       |               |            |
| Change Password<br>Account Information<br>Customer Service Survey<br>Navigation Panel | 8                 |                                  | Filter by Dates<br>Select Date Range: © Last Mon<br>Dates Selected: 10/19/2010 | th 🖲 Last Quarter 🔘 Cu                       | stom Range       | Update                | List          |            |
| <ul> <li>Home</li> <li>Calscience Environmental</li> </ul>                            | Labs (            | <u>Work</u><br>Order             | Project Name                                                                   | Sample Collection<br>Range                   | Invoiced<br>Date | Status                | Dowr          | nloadables |
| < +                                                                                   | <u>11-01-1098</u> | NCAL Holding Blank - Lot#101111A | 01/18/2011                                                                     |                                              | InProgress       | 1 docume<br>available | <u>ent(s)</u> |            |

4. Select the *Custom Range* option, type the dates in the MM/DD/YYYY format (or select the dates from the calendar icon), and then click the *Update List* button to view a list of the work orders within the specified date range. The date range is limited to a maximum of 3 months.

| <u>Home</u> > Calscience Environm                                                     | ental Labs (Q     | A)                                                                           |                                              |                  |            | <u>Search</u>         | Log Out       |
|---------------------------------------------------------------------------------------|-------------------|------------------------------------------------------------------------------|----------------------------------------------|------------------|------------|-----------------------|---------------|
| Account Panel 🛞                                                                       |                   | Click 'Update List' to refresh the contents.                                 |                                              |                  |            | ۲                     |               |
| Change Password<br>Account Information<br>Customer Service Survey<br>Navigation Panel |                   | Filter by Dates<br>Select Date Range: CLast Mor<br>Specify Dates: 10/19/2010 | nth © Last Quarter 🖲 Cu<br>IIII To: 1/19/201 | stom Range<br>1  | Update     | List                  |               |
| Home     Calscience Environmental Labs                                                | Work<br>Order     | Project Name                                                                 | Sample Collection<br><u>Range</u>            | Invoiced<br>Date | Status     | Down                  | loadables     |
| 4 III +                                                                               | <u>11-01-1098</u> | NCAL Holding Blank - Lot#101111A                                             | 01/18/2011                                   |                  | InProgress | 1 docume<br>available | <u>ent(s)</u> |

5. If the work order list is long, page numbers will be listed on the bottom of the web page. Click the page number to view additional work orders.

| Home > Calscience Environme            | ental Labs (Q        | A)                                     |                            |                  |            | Search Log Out                    |
|----------------------------------------|----------------------|----------------------------------------|----------------------------|------------------|------------|-----------------------------------|
| Account Panel 🛞                        |                      | Click to change the Selected Da        | te Range: 10/19/2010       | to 1/19/2011     |            | 3                                 |
| Change Password<br>Account Information | <u>Work</u><br>Order | Project Name                           | Sample Collection<br>Range | Invoiced<br>Date | Status     | Downloadables                     |
| Customer Service Survey                | <u>11-01-1098</u>    | NCAL Holding Blank - Lot#101111A       | 01/18/2011                 |                  | InProgress | <u>1 document(s)</u><br>available |
| Navigation Panel 🛞                     | <u>11-01-0466</u>    | HOLDING BLANKS (12/28/10-<br>01/01/11) | 01/10/2011                 |                  | Completed  | <u>1 document(s)</u><br>available |
| Calscience Environmental Labs (        | <u>11-01-0123</u>    | NCAL HOLDING BLANK - Lot<br>#101111A   | 01/04/2011                 |                  | Completed  | <u>1 document(s)</u><br>available |
|                                        | <u>10-12-2117</u>    | HOLDING BLANKS (12/13/10-<br>12/28/10) | 12/28/2010                 |                  | Completed  | <u>1 document(s)</u><br>available |
|                                        | <u>10-12-1953</u>    | ESS 120710 + 120810                    | 12/22/2010                 |                  | Completed  | <u>1 document(s)</u><br>available |
|                                        | <u>10-12-1884</u>    | NCAL HOLDING BLANK - Lot<br>#101111A   | 12/21/2010                 |                  | Completed  | <u>1 document(s)</u><br>available |
|                                        | <u>10-12-1527</u>    | WS-173 Corrective Action               | 12/17/2010                 |                  | InProgress | <u>1 document(s)</u><br>available |
|                                        | <u>10-12-1308</u>    | ESS 120710                             | 12/15/2010                 |                  | Completed  | <u>1 document(s)</u><br>available |
|                                        | <u>10-12-1023</u>    | HOLDING BLANKS (11/29/10-<br>12/13/10) | 12/13/2010                 |                  | Completed  | <u>1 document(s)</u><br>available |
|                                        | <u>10-12-0597</u>    | NCAL Holding Blank - Lot #101111A      | 12/07/2010                 |                  | Completed  | <u>1 document(s)</u><br>available |
|                                        |                      |                                        | 123                        |                  |            |                                   |

#### Section 3: Sort Work Orders

 Click Work Order to sort the work order numbers in ascending order. Click Work Order again will sort the work order numbers in descending order. Work orders not listed on the web page may be searched. For information on work order search, refer to <u>Search Work</u> <u>Orders</u> on Page 9 of the tutorial.

| Home > Calscience Environme            | ental Labs (Q               | A)                                                               |                                   |                  |            | Search Log Out                    |  |  |
|----------------------------------------|-----------------------------|------------------------------------------------------------------|-----------------------------------|------------------|------------|-----------------------------------|--|--|
| Account Panel                          |                             | Click to change the Selected Date Range: 12/20/2010 to 1/20/2011 |                                   |                  |            |                                   |  |  |
| Change Password<br>Account Information | <u>Work</u><br><u>Order</u> | Project Name                                                     | Sample Collection<br><u>Range</u> | Invoiced<br>Date | Status     | Downloadables                     |  |  |
| Customer Service Survey                | <u>10-12-1884</u>           | NCAL HOLDING BLANK - Lot<br>#101111A                             | 12/21/2010                        |                  | Completed  | <u>1 document(s)</u><br>available |  |  |
| Navigation Panel 🛞                     | <u>10-12-1953</u>           | ESS 120710 + 120810                                              | 12/22/2010                        |                  | Completed  | <u>1 document(s)</u><br>available |  |  |
| Calscience Environmental Labs (        | <u>10-12-2117</u>           | HOLDING BLANKS (12/13/10-<br>12/28/10)                           | 12/28/2010                        |                  | Completed  | <u>1 document(s)</u><br>available |  |  |
|                                        | <u>11-01-0123</u>           | NCAL HOLDING BLANK - Lot<br>#101111A                             | 01/04/2011                        |                  | Completed  | <u>1 document(s)</u><br>available |  |  |
|                                        | <u>11-01-0466</u>           | HOLDING BLANKS (12/28/10-<br>01/01/11)                           | 01/10/2011                        |                  | Completed  | <u>1 document(s)</u><br>available |  |  |
|                                        | <u>11-01-1098</u>           | NCAL Holding Blank - Lot#101111A                                 | 01/18/2011                        |                  | InProgress | <u>1 document(s)</u><br>available |  |  |
|                                        | <u>11-01-1145</u>           | ESS 011011                                                       | 01/19/2011                        |                  | InProgress | <u>1 document(s)</u><br>available |  |  |

2. Click *Project Name* to sort the project names in ascending order. Click *Project Name* again will sort the project names in descending order.

| Home > Calscience Environme            | Home > Calscience Environmental Labs (QA) |                                                                  |                            |                  |            |                                   |  |  |
|----------------------------------------|-------------------------------------------|------------------------------------------------------------------|----------------------------|------------------|------------|-----------------------------------|--|--|
| Account Panel                          |                                           | Click to change the Selected Date Range: 12/20/2010 to 1/20/2011 |                            |                  |            |                                   |  |  |
| Change Password<br>Account Information | Work<br>Order                             | Project Name                                                     | Sample Collection<br>Range | Invoiced<br>Date | Status     | Downloadables                     |  |  |
| Customer Service Survey                | <u>11-01-1145</u>                         | ESS 011011                                                       | 01/19/2011                 |                  | InProgress | <u>1 document(s)</u><br>available |  |  |
| Navigation Panel 🛞                     | <u>10-12-1953</u>                         | ESS 120710 + 120810                                              | 12/22/2010                 |                  | Completed  | <u>1 document(s)</u><br>available |  |  |
| Calscience Environmental Labs (        | <u>10-12-2117</u>                         | HOLDING BLANKS (12/13/10-<br>12/28/10)                           | 12/28/2010                 |                  | Completed  | <u>1 document(s)</u><br>available |  |  |
|                                        | <u>11-01-0466</u>                         | HOLDING BLANKS (12/28/10-<br>01/01/11)                           | 01/10/2011                 |                  | Completed  | <u>1 document(s)</u><br>available |  |  |
|                                        | <u>10-12-1884</u>                         | NCAL HOLDING BLANK - Lot<br>#101111A                             | 12/21/2010                 |                  | Completed  | <u>1 document(s)</u><br>available |  |  |
|                                        | 11-01-0123                                | NCAL HOLDING BLANK - Lot<br>#101111A                             | 01/04/2011                 |                  | Completed  | <u>1 document(s)</u><br>available |  |  |

3. Click *Sample Collection Range* to sort the sample collection dates in chronological order or reversed chronological order for each month.

| <u>Home</u> > Calscience Environme     | Home > Calscience Environmental Labs (QA) |                                                                  |                            |                  |            |                                   |  |  |  |
|----------------------------------------|-------------------------------------------|------------------------------------------------------------------|----------------------------|------------------|------------|-----------------------------------|--|--|--|
| Account Panel                          |                                           | Click to change the Selected Date Range: 12/20/2010 to 1/20/2011 |                            |                  |            |                                   |  |  |  |
| Change Password<br>Account Information | Work<br>Order                             | Project Name                                                     | Sample Collection<br>Range | Invoiced<br>Date | Status     | Downloadables                     |  |  |  |
| Customer Service Survey                | <u>10-12-2117</u>                         | HOLDING BLANKS (12/13/10-<br>12/28/10)                           | 12/28/2010                 |                  | Completed  | <u>1 document(s)</u><br>available |  |  |  |
| Navigation Panel 🛞                     | <u>10-12-1953</u>                         | ESS 120710 + 120810                                              | 12/22/2010                 |                  | Completed  | <u>1 document(s)</u><br>available |  |  |  |
| Calscience Environmental Labs (        | <u>10-12-1884</u>                         | NCAL HOLDING BLANK - Lot<br>#101111A                             | 12/21/2010                 |                  | Completed  | <u>1 document(s)</u><br>available |  |  |  |
|                                        | <u>11-01-1145</u>                         | ESS 011011                                                       | 01/19/2011                 |                  | InProgress | <u>1 document(s)</u><br>available |  |  |  |
|                                        | <u>11-01-1098</u>                         | NCAL Holding Blank - Lot#101111A                                 | 01/18/2011                 |                  | InProgress | <u>1 document(s)</u><br>available |  |  |  |
|                                        | <u>11-01-0466</u>                         | HOLDING BLANKS (12/28/10-<br>01/01/11)                           | 01/10/2011                 |                  | Completed  | <u>1 document(s)</u><br>available |  |  |  |

#### Section 4: Search Work Orders

1. Click Search to search a work order by the work order number and/or project name.

| Home > Calscience Environmental Labs (QA) |   |                      |                                 |                            | <u>Search</u>    | Log Out    |                              |              |
|-------------------------------------------|---|----------------------|---------------------------------|----------------------------|------------------|------------|------------------------------|--------------|
| Account Panel                             | ۲ |                      | Click to change the Selected Da | ate Range: 12/20/2010      | to 1/20/2011     |            | 8                            |              |
| Change Password<br>Account Information    |   | <u>Work</u><br>Order | Project Name                    | Sample Collection<br>Range | Invoiced<br>Date | Status     | Down                         | loadables    |
| Customer Service Survey                   | ~ | <u>11-01-1145</u>    | ESS 011011                      | 01/19/2011                 |                  | InProgress | <u>1 docume</u><br>available | <u>nt(s)</u> |

2. Select the *Work Order* option and enter the appropriate search parameters. Work order number is in the NN-NN-NNNN format. The project name may contain full or partial text. The dates are in the MM/DD/YYYY format. The search parameters, Work Order Number and Project Name, are optional.

| <u>1e</u>                                |             |               |        |       | Log |
|------------------------------------------|-------------|---------------|--------|-------|-----|
| Search for a: <ul><li>Work Ord</li></ul> | er 🔘 Sample |               |        |       |     |
| Work Order Number:                       | Projec      | : Name:       |        |       |     |
| Collected data ranges 12/20/2010         |             | To: 1/20/2011 | Search | Clear |     |

3. Click the Search button to proceed.

| me                    |            |          |               |           |        |       | Log Out |
|-----------------------|------------|----------|---------------|-----------|--------|-------|---------|
| Search for a:         | Work Order | © Sample |               |           |        |       |         |
| Work Order Number:    |            |          | Project Name: |           |        |       |         |
| Collected date range: | 12/20/2010 |          | To:           | 1/20/2011 | Search | Clear |         |

4. Click the *Clear* button to clear the search parameters for a new search.

| Home                                |            |          |               |           |        | Log Out |
|-------------------------------------|------------|----------|---------------|-----------|--------|---------|
| Search for a:<br>Work Order Number: | Work Order | © Sample | Project Name: |           |        |         |
| Collected date range:               | 12/20/2010 |          | To:           | 1/20/2011 | Search |         |

#### CHAPTER 4: SAMPLE INFORMATION

#### Section 1: View Sample Information

1. On the Client Name page, click the work order number listed under Work Order to view a list of the samples for a specific work order.

| Home > Calscience Environme            | ntal Labs (Q         | A)                                                               |                            |                  |            | Search Log Out                    |
|----------------------------------------|----------------------|------------------------------------------------------------------|----------------------------|------------------|------------|-----------------------------------|
| Account Panel 🛞                        |                      | Click to change the Selected Date Range: 12/20/2010 to 1/20/2011 |                            |                  |            |                                   |
| Change Password<br>Account Information | <u>Work</u><br>Order | Project Name                                                     | Sample Collection<br>Range | Invoiced<br>Date | Status     | Downloadables                     |
| Customer Service Survey                | <u>11-01-1145</u>    | ESS 011011                                                       | 01/19/2011                 |                  | InProgress | <u>1 document(s)</u><br>available |
| Navigation Panel (*)                   | <u>11-01-1098</u>    | NCAL Holding Blank - Lot#101111A                                 | 01/18/2011                 |                  | InProgress | <u>1 document(s)</u><br>available |
| Galscience Environmental Labs (        | <u>11-01-0466</u>    | HOLDING BLANKS (12/28/10-<br>01/01/11)                           | 01/10/2011                 |                  | Completed  | <u>1 document(s)</u><br>available |
|                                        | <u>11-01-0123</u>    | NCAL HOLDING BLANK - Lot<br>#101111A                             | 01/04/2011                 |                  | Completed  | <u>1 document(s)</u><br>available |
|                                        | <u>10-12-2117</u>    | HOLDING BLANKS (12/13/10-<br>12/28/10)                           | 12/28/2010                 |                  | Completed  | <u>1 document(s)</u><br>available |
|                                        | <u>10-12-1953</u>    | ESS 120710 + 120810                                              | 12/22/2010                 |                  | Completed  | <u>1 document(s)</u><br>available |
|                                        | <u>10-12-1884</u>    | NCAL HOLDING BLANK - Lot<br>#101111A                             | 12/21/2010                 |                  | Completed  | <u>1 document(s)</u><br>available |

2. On the Work Order page, click the sample identification listed under Sample Name to view a list of the test methods performed on the sample, the associated testcode descriptions, and the sample status.

| Home > Calscience Environme                         | <u>ental Labs (QA)</u> > 11-01-0466 |                     | <u>Search Log Out</u> |
|-----------------------------------------------------|-------------------------------------|---------------------|-----------------------|
| Account Panel                                       | Sample Name                         | Date Collected      | Status                |
| Change Password                                     | <u>SC05</u> 🛞                       | 01/10/2011 02:30 PM | Completed             |
| Account Information                                 | <u>SC02</u> 😵                       | 01/10/2011 02:30 PM | Completed             |
| Customer Service Survey                             | <u>SC01</u> 😵                       | 01/10/2011 02:30 PM | Completed             |
| Navigation Panel                                    | OFG3 😵                              | 01/10/2011 02:30 PM | Completed             |
| Home                                                | OFG2 😵                              | 01/10/2011 02:30 PM | Completed             |
| <ul> <li>Calscience Environmental Labs (</li> </ul> | OFG1 😵                              | 01/10/2011 02:30 PM | Completed             |
| ۰ III • • • • • • • • • • • • • • • • •             | FG12 😵                              | 01/10/2011 02:30 PM | Completed             |

| Home > Calscience Environme     | Search        | Log Out                           |           |                     |               |
|---------------------------------|---------------|-----------------------------------|-----------|---------------------|---------------|
| Account Panel                   |               | Sample Name                       |           | Date Collected      | <u>Status</u> |
| Change Password                 | <u>SC05</u> 🚷 |                                   |           |                     |               |
| Account Information             | Method Name   | Testcode Description              | Status    |                     | Completed     |
| Customer Service Survey         | EPA 8260B     | EPA 8260B Volatile Organics Super | Completed |                     | completed     |
|                                 |               |                                   |           |                     |               |
| Navigation Panel 🖄              | <u>SC02</u> 😵 |                                   |           | 01/10/2011 02:30 PM | Completed     |
| 🖃 Home                          | <u>SC01</u> 😵 |                                   |           | 01/10/2011 02:30 PM | Completed     |
| Calscience Environmental Labs ( | <u>OFG3</u> 😵 |                                   |           | 01/10/2011 02:30 PM | Completed     |
| 4                               | <u>OFG2</u> 😻 |                                   |           | 01/10/2011 02:30 PM | Completed     |
|                                 | <u>OFG1</u> 😻 |                                   |           | 01/10/2011 02:30 PM | Completed     |
|                                 | <u>FG12</u> 😻 |                                   |           | 01/10/2011 02:30 PM | Completed     |

3. Two sample statuses are available: InProgress and Completed. "InProgress" indicates that the sample is being processed in the laboratory. "Completed" indicates that the analytical report for the sample is reviewed and approved for release.

| Home > Calscience Env   | <u>Search Log Out</u> |                  |                     |               |
|-------------------------|-----------------------|------------------|---------------------|---------------|
| Account Panel           | ٨                     | Sample Name      | Date Collected      | <u>Status</u> |
| Change Password         | _                     | SOIL 72 SAMPLE 😵 | 11/10/2010 12:00 PM | InProgress    |
| Account Information     |                       | KNOWN SAMPLE 😵   | 11/10/2010 12:05 PM | InProgress    |
| Customer Service Survey |                       |                  |                     |               |

#### Section 2: Sort Samples

Click Sample Name to sort the sample identifications in ascending order. Click Sample Name again will sort the sample identifications in descending order. Samples not listed on the web page may be searched. For information on work order search, refer to <u>Search</u> <u>Samples</u> on Page 12 of the tutorial.

| Home > Calscience Environme     | ental Labs (QA) > 11-01-0466 |                     | Search Log Out |
|---------------------------------|------------------------------|---------------------|----------------|
| Account Panel                   | Sample Name                  | Date Collected      | <u>Status</u>  |
| Change Password                 | FG12 😵                       | 01/10/2011 02:30 PM | Completed      |
| Account Information             | OFG1 😵                       | 01/10/2011 02:30 PM | Completed      |
| Customer Service Survey         | OFG2 😵                       | 01/10/2011 02:30 PM | Completed      |
| Navigation Panel                | OFG3 😵                       | 01/10/2011 02:30 PM | Completed      |
| E Home                          | <u>SC01</u> 😵                | 01/10/2011 02:30 PM | Completed      |
| Calscience Environmental Labs ( | <u>5C02</u> 😵                | 01/10/2011 02:30 PM | Completed      |
| 4                               | <u>SC05</u> 🛛                | 01/10/2011 02:30 PM | Completed      |

2. Click *Date Collected* to sort the sample collection dates in chronological order.

| Home > Calscience Environme     | Search Log Out |                     |           |
|---------------------------------|----------------|---------------------|-----------|
| Account Panel                   | Sample Name    | Date Collected      | Status    |
| Change Password                 | OFG1 😵         | 01/10/2011 02:30 PM | Completed |
| Account Information             | OFG2 😵         | 01/10/2011 02:30 PM | Completed |
| Customer Service Survey         | OFG3 😵         | 01/10/2011 02:30 PM | Completed |
| Navigation Panel                | FG12 😵         | 01/10/2011 02:30 PM | Completed |
| E Home                          | <u>SC01</u> 🛞  | 01/10/2011 02:30 PM | Completed |
| Calscience Environmental Labs ( | <u>SC02</u> 😵  | 01/10/2011 02:30 PM | Completed |
| 4 III +                         | <u>SC05</u> 😵  | 01/10/2011 02:30 PM | Completed |

3. Click *Status* to sort the sample statuses in ascending order. Click *Status* again will sort the sample statuses in descending order.

| <u>Home</u> > <u>Calscience Environme</u> | ental Labs (QA) > 11-01-0466 |                     | <u>Search Log Out</u> |
|-------------------------------------------|------------------------------|---------------------|-----------------------|
| Account Panel                             | Sample Name                  | Date Collected      | <u>Status</u>         |
| Change Password                           | OFG1 😵                       | 01/10/2011 02:30 PM | Completed             |
| Account Information                       | OFG2 😵                       | 01/10/2011 02:30 PM | Completed             |
| Customer Service Survey                   | OFG3 😵                       | 01/10/2011 02:30 PM | Completed             |
| Navigation Panel                          | FG12 😵                       | 01/10/2011 02:30 PM | Completed             |
|                                           | <u>SC01</u> 🛞                | 01/10/2011 02:30 PM | Completed             |
| Calscience Environmental Labs (           | <u>SC02</u> 🛞                | 01/10/2011 02:30 PM | Completed             |
| 4                                         | <u>SC05</u> 😻                | 01/10/2011 02:30 PM | Completed             |

#### Section 3: Search Samples

1. Click *Search* to search a sample by the work order number, project name, and/or sample name.

| Home > Calscience Environm | Search Log Out |                     |           |
|----------------------------|----------------|---------------------|-----------|
| Account Panel              | Sample Name    | Date Collected      | Status    |
| Change Password            | OFG1 😻         | 01/10/2011 02:30 PM | Completed |
| Account Information        | OFG2 😵         | 01/10/2011 02:30 PM | Completed |
| Customer Service Survey    | OFG3 😵         | 01/10/2011 02:30 PM | Completed |

2. Select the Sample option and enter the appropriate search parameters. Work order number is in the NN-NN-NNNN format. The project name and sample name may contain full or partial text. The dates are in the MM/DD/YYYY format. The search parameters, Work Order Number, Project Name, and Sample Name, are optional.

| Search for a: 🔘 Work Order       | <ul> <li>Sample</li> </ul> |               |              |       |  |
|----------------------------------|----------------------------|---------------|--------------|-------|--|
| Work Order Number:               | Proje                      | ct Name:      | Sample Name: |       |  |
| Collected date range: 10/20/2010 |                            | To: 1/20/2011 | Search       | Clear |  |

3. Click the Search button to proceed.

| Home                  |              |        |               |           |              |       | Log Out |
|-----------------------|--------------|--------|---------------|-----------|--------------|-------|---------|
| Search for a:         | O Work Order | Sample |               |           |              |       |         |
| Work Order Number:    |              |        | Project Name: |           | Sample Name: |       |         |
| Collected date range: | 10/20/2010   |        | To:           | 1/20/2011 | Search       | Clear |         |
|                       |              |        |               |           |              |       |         |

4. Click the *Clear* button to clear the search parameters for a new search.

| Home                  |              |        |               |           |              |       | Log Out |
|-----------------------|--------------|--------|---------------|-----------|--------------|-------|---------|
| Search for a:         | O Work Order | Sample |               |           |              |       |         |
| Work Order Number:    |              |        | Project Name: |           | Sample Name: |       |         |
| Collected date range: | 10/20/2010   |        | To:           | 1/20/2011 | Search       | Clear |         |
|                       |              |        |               |           |              |       |         |

# CHAPTER 5: ANALYTICAL REPORT AND ELECTRONIC DATA DELIVERABLE (EDD) FILES

#### Section 1: Download Files

1. On the Client Name page, click the document link listed under Downloadables to download the available file(s) for a specific work order.

| <u>Home</u> > Calscience Environme     | <u>Search Log Out</u> |                                                                  |                            |                  |            |                                   |  |  |  |
|----------------------------------------|-----------------------|------------------------------------------------------------------|----------------------------|------------------|------------|-----------------------------------|--|--|--|
| Account Panel                          |                       | Click to change the Selected Date Range: 12/20/2010 to 1/20/2011 |                            |                  |            |                                   |  |  |  |
| Change Password<br>Account Information | <u>Work</u><br>Order  | Project Name                                                     | Sample Collection<br>Range | Invoiced<br>Date | Status     | Downloadables                     |  |  |  |
| Customer Service Survey                | <u>11-01-1145</u>     | ESS 011011                                                       | 01/19/2011                 |                  | InProgress | <u>1 document(s)</u><br>available |  |  |  |
| Navigation Panel 🛞                     | <u>11-01-1098</u>     | NCAL Holding Blank - Lot#101111A                                 | 01/18/2011                 |                  | InProgress | <u>1 document(s)</u><br>available |  |  |  |
| Calscience Environmental Labs (        | <u>11-01-0466</u>     | HOLDING BLANKS (12/28/10-<br>01/01/11)                           | 01/10/2011                 |                  | Completed  | <u>1 document(s)</u><br>available |  |  |  |
|                                        | <u>11-01-0123</u>     | NCAL HOLDING BLANK - Lot<br>#101111A                             | 01/04/2011                 |                  | Completed  | <u>1 document(s)</u><br>available |  |  |  |
|                                        | <u>10-12-2117</u>     | HOLDING BLANKS (12/13/10-<br>12/28/10)                           | 12/28/2010                 |                  | Completed  | <u>1 document(s)</u><br>available |  |  |  |
|                                        | <u>10-12-1953</u>     | ESS 120710 + 120810                                              | 12/22/2010                 |                  | Completed  | <u>1 document(s)</u><br>available |  |  |  |

2. On the Work Order page, click the PDF file or EDD file (may be an EXCEL file or a ZIP file) listed under Document. The availability of the file is based on the work order status. If a file is missing from the list, please contact your Calscience Project Manager.

| Home > Calscience Environmental Labs (QA) > 11-01-1098 Search Lor |       |                |               |               |              |                         |  |
|-------------------------------------------------------------------|-------|----------------|---------------|---------------|--------------|-------------------------|--|
| Account Panel                                                     |       | Document Name  | Document Type | Document Size | Date Created | Document                |  |
| Change Password                                                   |       | 11-01-1098.PDF | COC           | 154.2 kB      | 01/19/2011   | Download 11-01-1098.PDF |  |
| Account Information                                               |       |                |               |               |              |                         |  |
| Customer Service Survey                                           |       |                |               |               |              |                         |  |
| Navigation Panel                                                  | ٨     |                |               |               |              |                         |  |
| 🖃 Home                                                            |       |                |               |               |              |                         |  |
| Calscience Environmental La                                       | abs ( |                |               |               |              |                         |  |
| •                                                                 | ÷.    |                |               |               |              |                         |  |

3. On the File Download window, click the *Open* button to view the file, click the *Save* button to save a copy of the file, or click the *Cancel* button to close the window.

| Home > Calscience Enviro                                                                                                    | onme              | ental Labs (QA) > 11-( | 01-1098                                                                                                    |                                                                                                    |                                 | Search Log Out          |
|----------------------------------------------------------------------------------------------------|-------------------|------------------------|----------------------------------------------------------------------------------------------------|----------------------------------------------------------------------------------------------------|---------------------------------|-------------------------|
| Account Panel                                                                                                    | ٨                 | Document Name          | Document Type                                                                                                    | Document Size                                                                                                    | Date Created                    | Document                |
| Change Password<br>Account Information<br>Customer Service Survey<br>Navigation Panel<br>☐ Home<br>ⓓ Calscience Environmental La<br>< | læ)<br>abs (<br>► | 11-01-1098.PDF         | COC  Inload  We want to open or save the Name: 11-01-1098.PD Type: Adobe Acroba From: www.calsciene  Open  While files from the Internet of ham your computer. If you d save this file. What's the risk | 154.2 kB is file? F t Document, 154KB te.com Save Ca tan be useful, some files can p o not trust the source, do not of 2 | ancel<br>potentially<br>open or | Download 11-01-1098.PDB |